## Встановлення Scratch

Перейдіть за адресою <u>https://scratch.mit.edu/download</u>.

Якщо Ваш комп'ютер працює під управлінням **Windows**, то натисніть туди, куди вказує червоний овал. Потім встановіть *Scratch*.

| Выбери свою ОС: 📑 Windows 🧃 macOS                                   |                                                |
|---------------------------------------------------------------------|------------------------------------------------|
| Установить Scratch для Windows                                      |                                                |
| Загрузите Scratch из Microsoft Store 2   Get it from<br>Microsoft 2 | Запусти файл .exe.                             |
| ——— или ———<br>Прямая загрузка                                      | Statch 3.0 Desktop -    Installing, please wat |

Після установки на робочому столі з'явиться симпатичний ярлик.

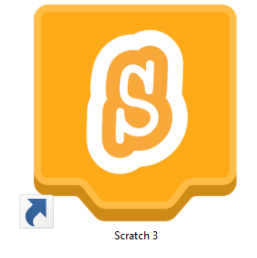

Можна починати!

## Встановлення Python

Перейдіть за адресою <u>http://www.python.org/</u>.

Завантажте останню версію програми-установника **Python 3** для **Windows** (для цього треба зайти в меню *Downloads* і вибрати *Windows*).

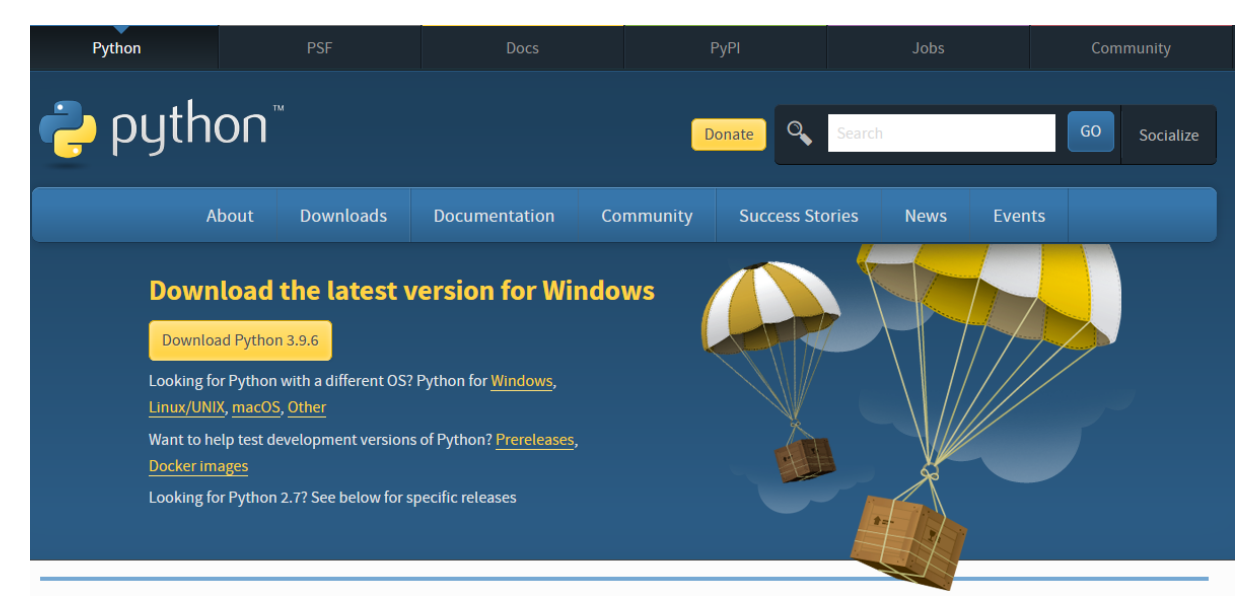

Після того як установник завантажиться, двічі натисніть мишкою на його значок і встановіть **Python**, слідуючи інструкціям програми. Після установки на робочому столі з'явиться симпатичний ярлик.

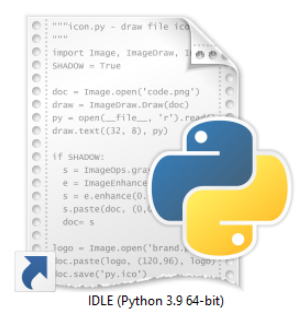

Можна починати!